# メーラー 設定マニュアル

Ver. 1.0

2010/02/10

## はじめに

本マニュアルは、お使いのパソコンでメールを送受信するための代表的な設定方法を 説明します。

メールアドレス及びホームページ領域の作成・削除・パスワード変更等についてはユ ーザーツール利用マニュアルをご参照ください。

メールアドレスの転送設定、自動応答設定については、メールアカウント管理パネル 利用マニュアルをご参照ください。

## 目次

| はじめに                                          |
|-----------------------------------------------|
| Windows Live $\checkmark - \mu$ for Windows 4 |
| Outlook 2007 for Windows 11                   |
| Outlook Express 6.0/5.5/5.0 for Windows       |
| Outlook 2003 for Windows 23                   |
| Mail for MacOSX                               |

## Windows Live $\varkappa - \mu$ for Windows

Windows メールを起動し、[ツール]から[アカウント]をクリックします。

| ール(T) メッセージ(M) ヘルプ(H)<br>送受信(S)                           | •                            |
|-----------------------------------------------------------|------------------------------|
| すべて同期(Z)                                                  |                              |
| Windows アドレス帳(C)<br>差出人をアドレス帳に追加する(D)<br>Windows カレンダー(L) | Ctrl+Shift+C<br>Ctrl+Shift+L |
| メッセージ ルール(R)                                              | +                            |
| ニュースグループ(W)                                               | Ctrl+W                       |
| アカウント(A)                                                  |                              |
| 迷惑メールのオプション(J)<br>オプション(O)                                |                              |

#### [インターネットアカウント]画面が表示されますので、[追加]ボタンをクリックします。

| インターネット アカウント<br>電子メール アカウントやニュースグループを新しく登録するには、[追加] をクワ<br>アカウントやニュースグループを編集、エクスポート、 副除するには、対象をク                                                                                         | メ<br>リックします。追加した<br>リックしてから、希望の                                                | ① [追加]ボタンをクリックします |
|----------------------------------------------------------------------------------------------------|--------------------------------------------------------------------------------|-------------------|
| <ul> <li>動作をクリックします。</li> <li>メール (限定)</li> <li>mail.ドメイン名(既定)</li> <li>お客様のメールアドレス</li> <li>ニュース</li> <li>マイクロソフトコミュニティ(既定)</li> <li>msnews.microsoft.com</li> <li>ディレクトリサービス</li> </ul> | 追加(A)       削除(B)       プロパティ(P)       既定に設定(D)       インポート(I)       エクスポート(E) |                   |
|                                                                                                    | 順番の設定( <u>S</u> )<br>開びる                                                       |                   |

[電子メールアカウント]を選択し、[次へ]ボタンをクリックします。

| アカウントの種類の選択<br>追加するアカウントの種類を選択してください。             | ①[電子メールアカウント]を選択<br>します |
|---------------------------------------------------|-------------------------|
| ■ ■オメール アカウント<br>= ユースグルーブ アカウント<br>= ティレクトリ サービス | ②[次へ]ボタンをクリックします        |
| アカウントのセットアップに必要な情報<br>次へ(N) キャンセル                 |                         |

[表示名] に任意の名前を入力し、[次へ] ボタンをクリックします。

| 表示名(Q): | 名前<br>電子メールを送信するとき<br>名前を入力してください。 | に、名前が [差出人] のフィールドに表示されます。表示する    | ▲ <ol> <li>①[表示名]にお客様のお名前等</li> <li>を入力します</li> </ol> |
|---------|------------------------------------|-----------------------------------|-------------------------------------------------------|
|         | 表示名(D):<br><u>電子メール アカウントの</u> (f  | お客様のお名前<br>例: Taro Chofu<br>戦について | ②[次へ]ボタンをクリックします                                      |

[電子メールアドレス]にお客様のメールアドレスを入力し、[次へ]ボタンをクリックします。

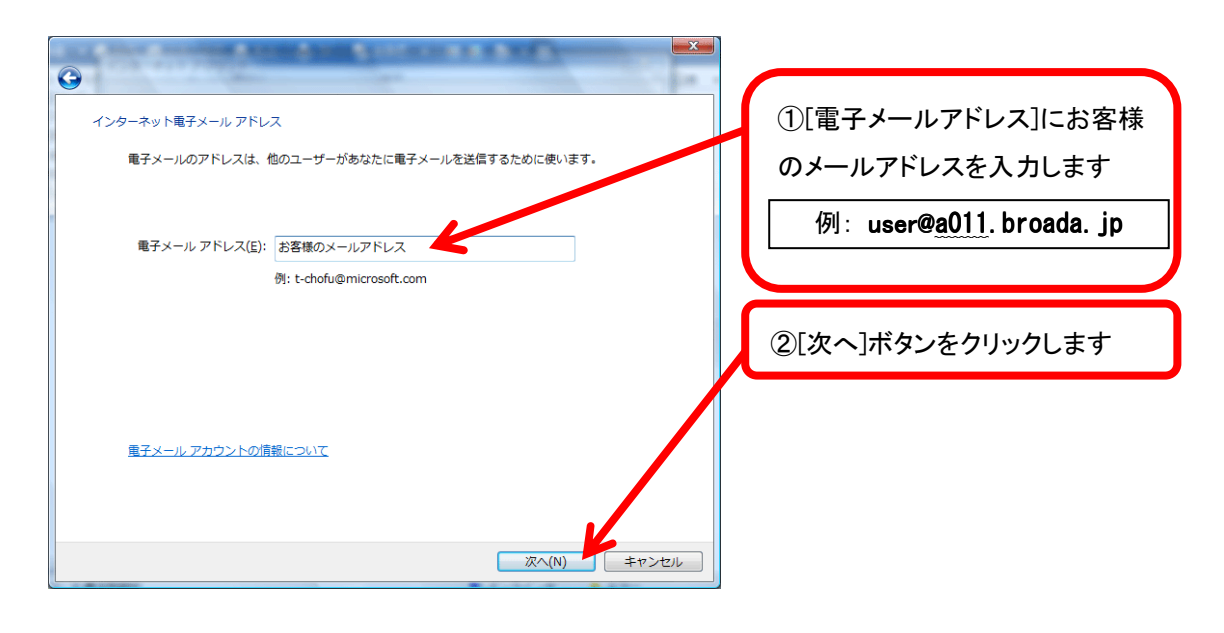

各項目に入力し、[次へ]ボタンをクリックします。

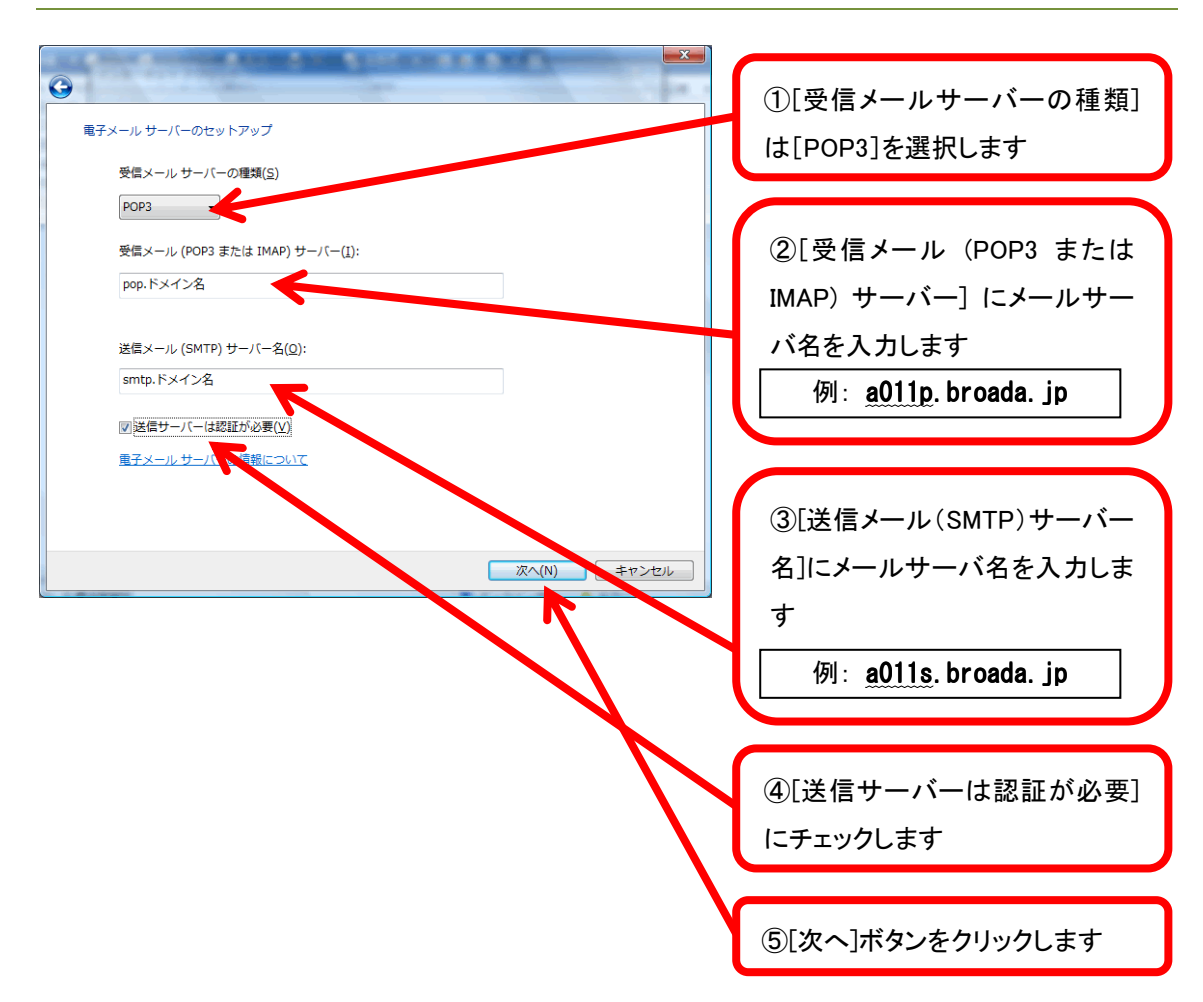

[ユーザー名]にお客様のメールアドレス、[パスワード]にお客様のパスワードを入力し、[次 へ]ボタンをクリックします。

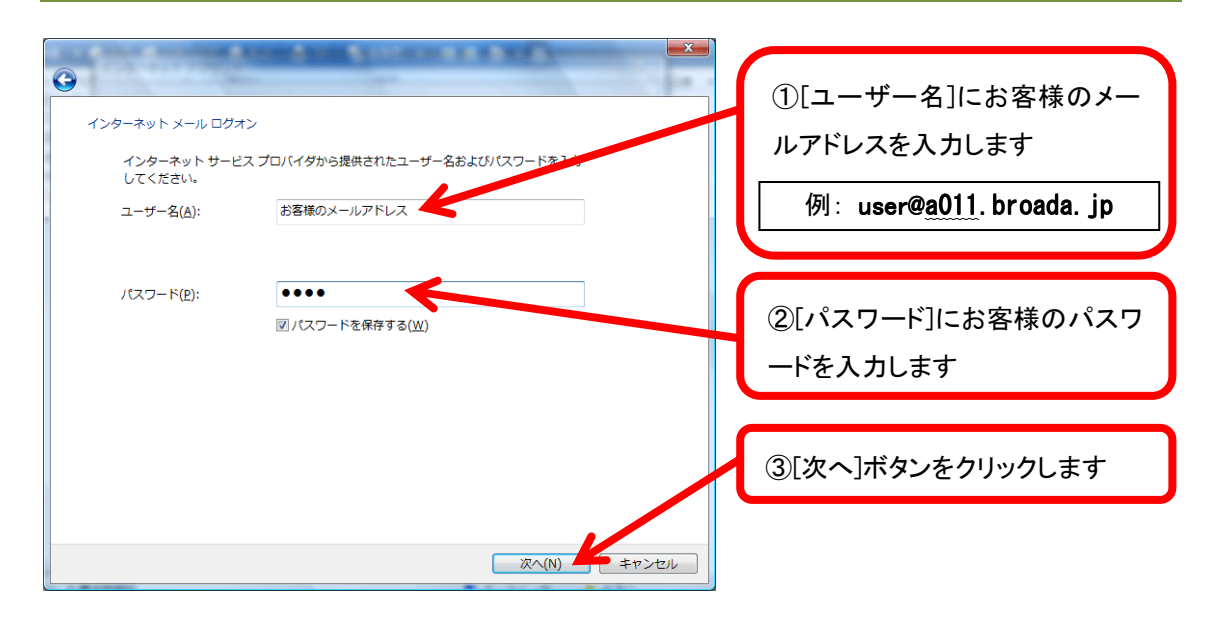

[今は電子メールをダウンロードしない] にチェックを入れ、[完了]ボタンをクリックします。

| ②     ②     ②     ②     ②     ②     ②     ②     ②     ②     ②     ②     ③     ②     ③     ②     ③     ③     ③     ③     ③     ③     ③     ③     ③     ③     ③     ③     ③     ③     ③     ③     ③     ③     ③     ③     ③     ③     ③     ③     ③     ③     ③     ③     ③     ③     ③     ③     ③     ③     ③     ③     ③     ③     ③     ③     ③     ③     ③     ③     ③     ③     ③     ③     ③     ③     ③     ③     ③     ③     ③     ③     ③     ③     ③     ③     ③     ③     ③     ③     ③     ③     ③     ③     ③     ③     ③     ③     ③     ③     ③     ③     ③     ③     ③     ③     ③     ③     ③     ③     ③     ③     ③     ③     ③     ③     ③     ③     ③     ③     ③     ③     ③     ③     ③     ③     ③     ③     ③     ③     ③     ③     ③     ③     ③     ③     ③     ③     ③     ③     ③     ③     ③     ③     ③     ③     ③     ③     ③     ③     ③     ③     ③     ③     ③     ③     ③     ③     ③     ③     ③     ③     ③     ③     ③     ③     ③     ③     ③     ③     ③     ③     ③     ③     ③     ③     ③     ③     ③     ③     ③     ③     ③     ③     ③     ③     ③     ③     ③     ③     ③     ③     ③     ③     ③     ③     ③     ③     ③     ③     ③     ③     ③     ③     ③     ③     ③     ③     ③     ③     ③     ③     ③     ③     ③     ③     ③     ③     ③     ③     ③     ③     ③     ③     ③     ③     ③     ③     ③     ③     ③     ③     ③     ③     ③     ③     ③     ③     ③     ③     ③     ③     ③     ③     ③     ③     ③     ③     ③     ③     ③     ③     ③     ③     ③     ③     ③     ③     ③     ③     ③     ③     ③     ③     ③     ③     ③     ③     ③     ③     ③     ③     ③     ③     ③     ③     ③     ③     ③     ③     ③     ③     ③     ③     ③     ③     ③     ③     ③     ③     ③     ③     ③     ③     ③     ③     ③     ③     ③     ③     ③     ③     ③     ③     ③     ③     ③     ③     ③     ③     ③     ③     ③     ③     ③     ③     ③     ③     ③     ③     ③     ③     ③     ③     ③     ③     ③     ③     ③     ③     ③     ③     ③     ③     ③     ③     ③     ③     ③     ③     ③     ③     ③     ③     ③     ③     ③     ③     ③     ③ | ①[今は電子メールをダウンロー<br>ドしない]にチェックを入れます |
|----------------------------------------------------------------------------------------------------|------------------------------------|
| セットアッフを売すするのに必要な用機がすべて入力されように。<br>これらの設定を保存して電子メールをダウンロートするにやったが了をクリックしてください。<br>図 今は電子メールをダウンロードしない                                                                                                    | ②[完了]ボタンをクリックします                   |
|                                                                                                    |                                    |
|                                                                                                    |                                    |
| 第7(F) キャンセル                                                                                                    |                                    |

作成したアカウントを選択し、[プロパティ]ボタンをクリックします。

![](_page_7_Picture_1.jpeg)

[サーバー]タブを選択し、[このサーバーは認証が必要]にチェックが入っていることを確認し、[設定] ボタンをクリックします。

| pop.ドメイン名プロパティ                                                                                                    |                                            |
|----------------------------------------------------------------------------------------------------|--------------------------------------------|
| 全役         サーバー         計画         詳細語文定           サーバー         計画         「         1                                                                         | ①[サーバー]タブを選択します                            |
| 受信メール サーバーの種類( <u>M</u> ): POP3<br>受信メール (POP3)( <u>I</u> ): pop.ドメイン名<br>送信メール (SMTP)( <u>U</u> ): smtp.ドメイン名                                                 | ②[このサーバーは認証が必要]<br>にチェックが入っていることを確<br>認します |
| 受信メール サーバー<br>ユーザー名(A): お客様のメールアドレス                                                                                                    |                                            |
|                                                                                                    | ③[設定]ボタンをクリックします                           |
| <ul> <li>▽パスワードを保存する(<u>4</u>)</li> <li>□ セキュリティで保護されたパスワード認証でログオンする(<u>5</u>)</li> <li>送信メール サーバー</li> <li>▽ このサーバーは認証が必要(<u>V</u>)</li> <li>設定(E)</li> </ul> |                                            |
| OK キャンセル 適用(A)                                                                                                    |                                            |

[送信メールサーバー] 画面が表示されますので、[受信メールサーバーと同じ設定を使用 する]を選択し、[OK]ボタンをクリックします。

| 送信メール サーバー                                                                                                    | ①[受信メールサーバーと同じ設<br>定を使用する]を選択します |
|----------------------------------------------------------------------------------------------------|----------------------------------|
| <ul> <li>○ 次のユーザー名とパスワードでログオンする(Q)</li> <li>ユーザー名(E):</li> <li>パスワード(P):</li> </ul>                                                                                      | ②[OK]ボタンをクリックします                 |
| <ul> <li>         ・⑦パスワードを保存する(<u>W</u>)         ・</li> <li>         ・セキュリティで保護されたパスワード認証プログオンする(<u>S</u>)         ・</li> <li>         OK         ・キャンセル     </li> </ul> |                                  |

[詳細設定]タブを選択します。[送信メール(SMTP)]に 587 と入力し、[OK]ボタンをクリック します。

| ・     ・     ・     ・     ・     ・     ・     ・     ・     ・     ・     ・     ・     ・     ・     ・     ・     ・     ・     ・     ・     ・     ・     ・     ・     ・     ・     ・     ・     ・     ・     ・     ・     ・     ・     ・     ・     ・     ・     ・     ・     ・     ・     ・     ・     ・     ・     ・     ・     ・     ・     ・     ・     ・     ・     ・     ・     ・     ・     ・     ・     ・     ・     ・     ・     ・     ・     ・     ・     ・     ・     ・     ・     ・     ・     ・     ・     ・     ・     ・     ・     ・     ・     ・     ・     ・     ・     ・     ・     ・     ・     ・     ・     ・     ・     ・     ・     ・     ・     ・     ・     ・     ・     ・     ・     ・     ・     ・     ・     ・     ・     ・     ・     ・     ・     ・     ・     ・     ・     ・     ・     ・     ・     ・     ・     ・     ・     ・     ・     ・     ・      ・     ・     ・     ・ </th <th>①[詳細設定]タブを選択します</th> | ①[詳細設定]タブを選択します                |
|----------------------------------------------------------------------------------------------------|--------------------------------|
| サーバーのポート番号<br>送信メール (SMTP)( <u>O</u> ): 587<br>□ このサーバーはセキュリティで保護された接続 (SSL) が必要( <u>Q</u> )                                                                                                    | ②[送信メール(SMTP)]に 587 と入<br>カします |
| 受信メール (POP3)( <u>1</u> ): 110<br>□ このサーバーはセキュリティで保護された接続 (SSL) が必要( <u>C</u> )<br>サーバーのタイムアウト                                                                                                    | ③[OK]ボタンをクリックします               |
| 短い 長い 1分<br>送信                                                                                                    |                                |
| 配信<br>「サーバーにメッセージのコピーを置く( <u>L</u> )                                                                                                    |                                |
| <ul> <li>□ サーバーから削除する(R)</li> <li>5</li> <li>○ 日後</li> <li>□ [ごみ箱]を空にしたら、サーバーから削除(Y)</li> </ul>                                                                                                    |                                |
| OK キャンセル 適用(A)                                                                                                    |                                |

先ほど作成したアカウントを選択し、[規定に設定]ボタンをクリックします。[閉じる] ボ タンをクリックします。

![](_page_9_Figure_1.jpeg)

ここまででアカウントの設定は終了です。 (メール送受信をお試しください。)

## Outlook 2007 for Windows

Microsoft Outlook 2007 を起動し、[ツール]から[アカウント設定]をクリックします。

![](_page_10_Figure_2.jpeg)

#### [アカウント設定]画面が表示されますので、[新規]をクリックします。

| アカウント設定                                                                |                |
|------------------------------------------------------------------------|----------------|
| 電子メール アカウント<br>アカウントを追加または剤除できます。また、アカウントを選択してその設定を変更できます。             | ① [新規]をクリックします |
| 電子メール データファイル RSS フィード Cf Geronit リスト インターネット予定表 公開予定表 アドレス帳           |                |
| 名前         種類           (mail.ドメイン名         POP/SMTP (送信で使用する既定のアカウント) |                |
|                                                                        |                |
|                                                                        |                |
|                                                                        |                |
|                                                                        |                |
| 開US(Q)                                                                 |                |

[新しい電子メールアカウントの追加]画面が表示されますので、[Microsoft Exchange、POP3、 IMAP、または HTTP]を選択し、[次へ]ボタンをクリックします。

| 新しい電子メール アカウントの追加<br>電子メール サービスの選択                                                                                                    | <u>*</u>                                           |
|----------------------------------------------------------------------------------------------------|----------------------------------------------------|
| <ul> <li>Microsoft Exchange, POP3, IMAP、 または HTTP(M)/<br/>利明していたんしタースカットサービス プロババダ (ISP) または細胞の Macrosoft<br/>Exchange サーバービス 売りバイダ (ISP) または細胞の Macrosoft</li> </ul> | ① [Microsoft Exchange、POP3、<br>IMAP、またはHTTP]を選択します |
| ● その他(3)<br>以下に表示されている種類のサーバーに接続します。<br>Outlook Mobile Service (テキストメッセージング)                                                                                          |                                                    |
|                                                                                                    | ②[次へ]ボタンをクリックします                                   |
|                                                                                                    |                                                    |
| 〈 戻る(B) 次へ(M) 〉 [                                                                                                    | **>tzi/                                            |

[サーバー設定または追加のサーバーの種類を手動で構成する]にチェックを入れ、[次へ]ボ タンをクリックします。

| 自動アカウント セットアップ     |                               |                    | ×   |                   |
|--------------------|-------------------------------|--------------------|-----|-------------------|
|                    |                               |                    |     | ①[リーハー設定または追加の    |
| 名前( <u>)</u> ):    | 俯 Eiji Yasuda                 |                    |     | サーバーの種類を手動で構成す    |
| 電子メール アドレス(E): [   | 例: eiji@contoso.com           |                    |     | る]にチェックを入れます      |
| パスワード(P):          |                               |                    |     | 0107 277 27(108 ) |
| //// TORED/03(D/ [ | インターネット サービス プロバイダから提供されたパスワー | -ドを入力して(ださい。       |     |                   |
|                    |                               |                    |     | ②[次へ]ボタンをクリックします  |
|                    |                               |                    |     |                   |
| ▼サーバー設定または追加のサ     | ナーバーの種類を手動で構成する(M)            |                    |     |                   |
|                    |                               | < 戻る(B) 次へ(N) > キャ | ンセル |                   |

#### [インターネット電子メール]を選択し、[次へ]ボタンをクリックします。

![](_page_11_Figure_5.jpeg)

![](_page_12_Figure_0.jpeg)

#### 各項目に入力し、[詳細設定]ボタンをクリックします。

[インターネット電子メール設定]画面が表示されますので、[送信サーバー]タブを選択し、[送 信サーバー(SMTP)は認証が必要]にチェックを入れます。[受信メールサーバーと同じ設定 を使用する]を選択します。

![](_page_13_Figure_1.jpeg)

[詳細設定]タブを選択し、[送信サーバー(SMTP)]に 587 と入力します。[OK]ボタンをクリックします。

![](_page_13_Figure_3.jpeg)

#### 電子メールアカウントの画面に戻りますので、[次へ]ボタンをクリックします。

| インターネット電子メール<br>電子メール アカウントを  | 設定<br>を使用するには、以下の項目をすべて設定し                        | .TC1#2100                                                                | ×     | 「次へ]ボタンをクリック」ます  |
|-------------------------------|---------------------------------------------------|--------------------------------------------------------------------------|-------|------------------|
| ユーザー情報                        |                                                   | アカウント設定のテスト                                                              |       | [次へ] ホランをフララフしよう |
| 名前(Y):                        | お客様のお名前                                           | この画面内に情報を入力したら、アカウントのテストを行う                                              |       |                  |
| 電子メール アドレス(E):                | お客様のメールアドレス                                       | ことをお勤約します。テストを実行するには「アカワント設<br>定のテスト]をかりっかします(ネットワークに接続されている<br>※悪いたります) |       |                  |
| サーバー情報                        |                                                   |                                                                          |       |                  |
| アカウントの種類(A):                  | POP3                                              | アカワント設定のテストロ                                                             |       |                  |
| 受信メール サーバー():                 | pop.ドメイン名                                         |                                                                          |       |                  |
| 送信メール サーバー (SMTF              | P)(①): smtp.ドメイン名                                 |                                                                          |       |                  |
| メール サーバーへのログオ                 | ン情報                                               |                                                                          |       |                  |
| アカウント名(山):                    | お客様のメールアドレス                                       |                                                                          |       |                  |
| パスワード( <u>P</u> ):            | ****                                              |                                                                          |       |                  |
|                               | ▼パスワードを保存する(R)                                    |                                                                          |       |                  |
| ■メールサーバーがセキュ」<br>に対応している場合には、 | リティで(呆護されたパスワード認証(SPA)<br>、チェック ボックスをオンにしてください(@) | [詳細設定( <u>M)</u>                                                         |       |                  |
|                               |                                                   | < 戻る(B) 次へ(N) >                                                          | キャンセル |                  |

#### [完了]ボタンをクリックします。

| 新しい電子メール アカウントの |                                                           |                   |
|-----------------|-----------------------------------------------------------|-------------------|
|                 | <b>セットアップの完了</b><br>コーナー・バッチューラー・ショーナー・フォーン サインショー た      | ① [完了]ボタンをクリックします |
|                 | アカンアのビジアアクルと思義に育動が多くしていたい。<br>ウィザードを開じるには、「死了」を勿りかしてください。 |                   |
|                 |                                                           |                   |
|                 |                                                           |                   |
|                 |                                                           |                   |
|                 |                                                           |                   |
|                 | ¥                                                         |                   |
|                 | 〈 戻る(因) ( 荒了)                                             |                   |

先ほど作成したアカウントを選択し、[規定に設定] ボタンをクリックします。[閉じる] ボタンをクリックします。

![](_page_15_Figure_1.jpeg)

ここまででアカウントの設定は終了です。 (メールの送受信をお試しください。)

## Outlook Express 6.0/5.5/5.0 for Windows

Outlook Express を起動し、[ツール]から[アカウント]をクリックします。

![](_page_16_Picture_2.jpeg)

[インターネット アカウント]画面が表示されますので、[メール]タブを選択します。[追加] ボタンをクリックして その中の[メール]を選択します。

| フを選択します   |
|-----------|
|           |
|           |
|           |
|           |
|           |
| タンをクリックし、 |
|           |
| ール」を選択しま  |
|           |
|           |
|           |

[インターネット 接続ウィザード]画面が表示されますので、[表示名]に任意の名前等を入力し、[次へ]ボタンをクリックします。

| インターネット接続ウィザード              |                                 |                  |                          |
|-----------------------------|---------------------------------|------------------|--------------------------|
| 名前<br>電子メールを送信するとき<br>ください。 | ギ(こ、名前が [送信者] のフィールド(こ表示されます。表示 | する名前たもうして        | ①[表示名]にお客様の名前等を<br>入力します |
| 表示名①:                       | お客様のお名前<br>例:Taro Chofu         |                  | ②[次へ]ボタンをクリックします         |
|                             | < 戻る(B) <b>沐へ(</b>              | ₩> <b>=</b> +>±ル |                          |

#### [電子メールアドレス]にお客様のメールアドレスを入力します。

| インターネット接続ウィザード                                         |                          |
|--------------------------------------------------------|--------------------------|
| インターネット電子メール アドレス                                      | ①[電子メールアドレス]にお客様         |
| 電子メールのアドレスは、ほかのユーザーがあなたに電子メールを送信するために使います。             | のメールアドレスを入力します           |
| 電子メール アドレス(E): お客様のメールアドレス<br>例: t-chofu@microsoft.com | 例: user@a011. broada. jp |
|                                                        |                          |
|                                                        | ②[次へ]ボタンをクリックします         |
|                                                        |                          |
| (戻る(B))(次へ(U))                                         | ++>121                   |

#### 各項目に入力し、 [次へ]ボタンをクリックします。

![](_page_18_Figure_1.jpeg)

[アカウント名]にお客様のメールアドレス、[パスワード]にお客様のパスワードを入力 し、[次へ]ボタンをクリックします。

| インターネット 接続ウィザード     X       インターネット メール ログオン     インターネット サービス プロバイダから提供されたアカウントをおよびパスワードを入力してください。       アカウント名(4):     お客様のメールアドレス                        | ①[アカウント名]にお客様のメー<br>ルアドレスを入力します<br>例: user@a011. broada. jp |
|----------------------------------------------------------------------------------------------------|-------------------------------------------------------------|
| パスワード(P):<br>マパスワードを保存する(W)<br>メール、アカウンドにアクセスするときに、インターネット サービス プロバイダがセキュリティで保護されたパスワ<br>ード認証 USPA)を必要としている場合は「セキュリティで保護されたパスワード認証 (SPA)を使用する」<br>本がにしてなせい | ②[パスワード]にお客様のパスワ<br>ードを入力します                                |
| こうしていていている □セキュリティで保護されたパスワード認証 (SPA)を使用する(S) < 戻る(B) 次へ(N) キャンセル                                                                                          | ③[次へ]ボタンをクリックします                                            |

#### [完了]ボタンをクリックします。

![](_page_19_Picture_1.jpeg)

#### 今作成したアカウントを選択し、[プロパティ]ボタンをクリックします。

| インターネット アカウント                                                                                                    | ? 🛛                               |                                        |
|----------------------------------------------------------------------------------------------------|-----------------------------------|----------------------------------------|
| すべて メール ニュース ディレクトリ サービス                                                                                                    |                                   | ①アカウントを選択します                           |
| アカウント         種類         接続           pop.ドメイン名         メール         使用可能な接続           mailドメイン名         メール(既定)         使用可能な接続 | <u>用印味(R)</u><br>プロパティ( <u>P)</u> | ©,,,,,,,,,,,,,,,,,,,,,,,,,,,,,,,,,,,,, |
|                                                                                                    | 既定(こ設定(型)                         |                                        |
|                                                                                                    | エクスポート(E)                         | ②[プロパティ]ボタンをクリックし                      |
|                                                                                                    | 順番の設定(5)                          | ます                                     |
|                                                                                                    | 閉じる                               |                                        |

[プロパティ]画面が表示されますので、[サーバー]タブを選択します。[このサーバーは認証 が必要]にチェックを入れ、[設定]ボタンをクリックします。

| 😭 pop. ドメイン名 ወታወለታィ 🛛 🕐 🔀       | ]                  |
|---------------------------------|--------------------|
| 全般 サーバー シュー ビヤユリフィ 言手が回家足       | ①[サーバー]タブを選択します    |
| サーバー情報                          |                    |
| 受信メール サーバーの種類( <u>M</u> ): POP3 |                    |
| 受信メール (POP3) (D: pop.ドメイン名      | ②[このサーバーは認証が必要]    |
| 送信メール (SMTP)(U): smtp.ドメイン名     | にチェックを入れます         |
| 受信メール サーバー                      |                    |
| アカウント名(C): お客様のメールアドレス          |                    |
| パスワード( <u>P):</u> ****          | (3) 設定」ボタンをクリックします |
| ✔パスワードを保存する。                    |                    |
| □ セキュリティで保護されたパスワード認証でロクオンする(S) |                    |
| 送信メール サーバー                      |                    |
| ●このサーバーは認証が必要(2) 設定(2)          |                    |
|                                 |                    |
|                                 |                    |
|                                 |                    |
| OK キャンセル 適用(A)                  |                    |

[送信メールサーバー]画面が表示されますので、[受信メールサーバーと同じ設定を使用する]を選択し、[OK]ボタンをクリックします。

| 送信メール サーバー ? 🔀                                                                      |                                  |
|-------------------------------------------------------------------------------------|----------------------------------|
| ログオン情報 <ul> <li>受信メールサーバーと同じ設定を使用する(U)</li> <li>)次のアカウントとパスワードでログオンする(Q)</li> </ul> | ①[受信メールサーバーと同じ設<br>定を使用する]を選択します |
| アカウント名(©):<br>パスワード(P):<br>✓ パスワードを保存する(W)                                          | ②[OK]ボタンをクリックします                 |
| <ul> <li>セキュリティで保護されたパスワード認証でログオンする(S)</li> <li>OK</li> <li>キャンセル</li> </ul>        |                                  |

[プロパティ] 画面が表示されますので、[詳細設定]タブを選択します。[送信メール(SMTP)] に 587 と入力し、[OK]ボタンをクリックします。

![](_page_21_Figure_1.jpeg)

先ほど作成した、アカウントを選択し、[規定に設定] ボタンをクリックします。[閉じる] ボタンをクリックします。

| インターネット アカウント           すべて メール ニュース ディレクトリ サービス           アカウット       | ② ≥<br>追加(A) →               | ①アカウントを選択しますボタン         |
|------------------------------------------------------------------------|------------------------------|-------------------------|
| Cop ドメイン名     スール     (使用可能な接続     Gmail.ドメイン名     メール(既定)     使用可能な接続 | プロパティ(P)                     | をクリックします                |
|                                                                        | エクスポート(E)<br>順番の設定(S)<br>閉じる | ②[既定に設定]ボタンをクリックし<br>ます |
|                                                                        |                              | ③[閉じる]ボタンをクリックします       |

![](_page_21_Picture_4.jpeg)

## Outlook 2003 for Windows

Microsoft Outlook 2003を起動し、[ツール]から[電子メール アカウント]をクリックします。

![](_page_22_Figure_2.jpeg)

[電子メール アカウント]画面が表示されますので、[新しい電子メールアカウントの追加]を 選択し、[次へ]ボタンをクリックします。

| 電子メール アカウント | ×                                                                                                    | 3                             |
|-------------|----------------------------------------------------------------------------------------------------|-------------------------------|
|             | このウィザードでは、Outlook が使用する電子メール アカウントとディレ<br>クトリの設定を変更できます。<br>電子メール<br>の 断しい電子メール アカウントの道加(2)<br>の 既なの電子メール アカウントの道加(2) | ①[新しい電子メールアカウントの<br>追加]を選択します |
|             | <b>ディレクトリ</b> <ul> <li>新しいディレクトリやアドレス帳の追加(D)</li> <li>以存のディレクトリやアドレス帳の表示と変更(L)</li> </ul>                             | ②[次へ]ボタンをクリックします              |
|             | < 戻5(B) 次へ(U)> 開じる(Q)                                                                                                 |                               |

#### [POP3]を選択し、[次へ]ボタンをクリックします。

![](_page_23_Picture_1.jpeg)

#### 各項目に入力し、[詳細設定]ボタンをクリックします。

| ፹ ቶ ላ – ル ア ታሳ ን ኦ |                                                                                                    |
|--------------------|----------------------------------------------------------------------------------------------------|
|                    | <ol> <li>①以下を参考に、お客様の情報を入力します</li> </ol>                                                                                                    |
| J-J 体報             | <ul> <li>キャンパリンよう</li> <li>名前:お客様のお名前<br/>電子メール アドレス:お客様<br/>メールアドレス</li> <li>例: user@a011. broada. jp</li> <li>アカウント名:お客様メールア<br/>ドレス</li> <li>例: user@a011. broada. jp</li> <li>パスワード:お客様パスワード</li> <li>(2[受信メールサーバー(POP3)]</li> <li>にメールサーバ名を入力します</li> <li>例: a011p. broada. jp</li> <li>③[送信メールサーバー(SMTP)]</li> <li>にメールサーバ名を入力します</li> <li>例: a011s. broada. jp</li> <li>④[詳細設定]ボタンをクリックします</li> <li>す</li> </ul> |

[インターネット電子メール設定]画面が表示されますので、[送信サーバー]タブを選択しま す。[送信サーバー(SMTP)は認証が必要]にチェックを入れ、[受信メールサーバーと同じ設 定を使用する]を選択します。

![](_page_24_Figure_1.jpeg)

[詳細設定]タブを選択します。[送信サーバー(SMTP)]に 587 と入力し、[OK]ボタンをクリックします。

| インターネット電子メール設定                                                                                                    |   |                      |
|----------------------------------------------------------------------------------------------------|---|----------------------|
| 全般 送信サーバー 接続 詳細設定                                                                                                    | ſ | ①[詳細設定]タブを選択します      |
| サーバーのボート番号                                                                                                    |   |                      |
| 受信サーバー (POP3)型: 110<br>「このサービー(the 号化さわた持续 (col) 教文要(f)                                                                                   | ( |                      |
| □」このリーバーは暗ち1L24にを接続(SSL)が必要(E)<br>送信サーバー (SMTP)(()) 587                                                                                   |   | ②[送信サーハー(SMTP)]に 587 |
| □このサーバー(は暗号化された接続 (SSL) が必要(C)                                                                                                    |   | と入力します               |
| <u> </u>                                                                                                    |   |                      |
| 短い - 長い 1分                                                                                                    |   | ③[OK]ボタンをクリックします     |
|                                                                                                    |   |                      |
| <ul> <li>□サーバーにメッセージのコピーを置く(L)</li> <li>□サーバーから肖『除する(R)</li> <li>10 ◆</li> <li>日後</li> <li>□ 頂『除注済みアイテム]から肖『除されたら、サーバーから肖『除(M)</li> </ul> |   |                      |
|                                                                                                    |   |                      |

[次へ]ボタンをクリックします。

![](_page_25_Picture_1.jpeg)

#### [完了]ボタンをクリックします。

| 電子メール アカウント |                                |                   |
|-------------|--------------------------------|-------------------|
|             | セットアップの完了                      | ① [完了]ボタンをクリックします |
|             | アカウントのセットアップに必要な情報がすべて入力されました。 |                   |
|             |                                |                   |
|             | ウィザードを閉じるには、「完了」をクリックしてください。   |                   |
|             | /                              |                   |
|             |                                |                   |
|             |                                |                   |
|             | 〈戻る(图) 完了                      |                   |

先ほど作成したアカウントを選択し、[既定に設定] ボタンをクリックします。[完了] ボ タンをクリックします。

| 電子メール アカウント<br>電子メール アカウント<br>選択したアカウントの       | 設定を変更したり、削除します。                                 |                                   | ×                       | ①アカウントを選択します     |
|------------------------------------------------|-------------------------------------------------|-----------------------------------|-------------------------|------------------|
| 以下の順番で各アカウントの<br>名前<br>mail.ドメイン名<br>pop.ドメイン名 | D電子メールを処理します:<br>種類<br>FOP/SMTP(既定)<br>POP/SMTP | 変更( <u>)</u> )<br>(追加( <u>A</u> ) |                         |                  |
| 削除<br>限定<br>認定<br>③<br>上へ<br>処<br>下へ<br>(D)    |                                                 |                                   | ②[既定に設定]ボタンをクリック<br>します |                  |
| 新着電子メールの配信場用<br> 個人用フォルダ                       | f( <u>い</u> ):                                  | <u>テータファイル@</u>                   |                         | ③[完了]ボタンをクリックします |
|                                                |                                                 | 〈戻る(B) 完了                         | キャンセル                   |                  |

ここまででアカウントの設定は終了です。 (メールの送受信をお試しください。)

## Mail for MacOSX

Mail を起動し、[ファイル]から[アカウントを追加]をクリックします。

![](_page_27_Picture_2.jpeg)

[アカウントを追加]画面が表示されます。[氏名]、[メールアドレス]、[パスワード]を入力し、 [続ける]ボタンをクリックします。

![](_page_27_Figure_4.jpeg)

![](_page_28_Figure_0.jpeg)

[受信用メールサーバ]を設定します。各項目を入力し、[続ける]ボタンをクリックします。

受信メールの認証に[パスワード]を選択し、[続ける]ボタンをクリックします。

![](_page_28_Figure_3.jpeg)

[送信用メールサーバ]を設定します。[認証を使用]にチェックを入れ、[ユーザ名]、[パスワ ード]を入力します。

![](_page_29_Figure_1.jpeg)

SSLを使用にチェックが入っていないことを確認し、[続ける]ボタンをくりっくします。

![](_page_29_Figure_3.jpeg)

#### 内容を確認し、[作成]ボタンをクリックします。

| アカウントを追加                                                                                                    |                   |
|----------------------------------------------------------------------------------------------------|-------------------|
| アカウントの概要         アカウントの説明: user@a011.broada.jp         氏名: テスト翔太         メールアドレス: user@a011.broada.jp         ユーザ名: user         受信用メールサーバ: a011p.broada.jp         SSL: 切         送信用メールサーバ: a011s.broada.jp         SSL: 切         アカウントをオンラインにする         (?)         キャンセル         反る         作成 | ① [作成]ボタンをクリックします |

アカウントの設定が完了したら、引き続きメール送信時のセキュリティを設定します。[Mail] メニューより[環境設定]をクリックします。

![](_page_30_Figure_3.jpeg)

送信用メールサーバ(SMTP)より[SMTP サーバリストを編集]を選択します。

![](_page_31_Picture_1.jpeg)

送信用メールサーバ(SMTP)より[SMTP サーバリストを編集]を選択します。

![](_page_31_Figure_3.jpeg)

![](_page_31_Figure_4.jpeg)